## Invito alunni Classroom

| Stream | Lavori del corso | Persone | Voti |
|--------|------------------|---------|------|
|        |                  |         |      |
|        |                  | 0       |      |

## Entrate nella vostra classe e selezionate la pagina Persone

Ora cliccate sull' omino con il più, nella sezione Studenti

| Studenti |                              | 1 studente 2+ |
|----------|------------------------------|---------------|
| Azioni 👻 | Invia email a tutti i tutori | ĄŻ            |
|          | In the based                 |               |

| 1 Mar    | ansam                             | Lavori del corso             | PHYLONE       | 100           |              |
|----------|-----------------------------------|------------------------------|---------------|---------------|--------------|
|          | Invita gli st                     | udenti                       |               | - 1           |              |
| nant     | Link dell'invi<br>https://classro | to<br>om.google.com/c/MJA103 | 06200c3M0H7qc | ie5. <b>O</b> | 84<br>83     |
| ZIA SGU  | Digita un n                       | ome o un indirizzo i         | emali.        |               |              |
| nti      |                                   |                              |               |               | 1 etudarna 😤 |
| Action 1 |                                   |                              |               |               | ĄŻ           |
| ) Jahar  |                                   |                              |               |               | 1            |
|          |                                   |                              | Ann           | ulla invita   |              |
|          |                                   |                              |               |               |              |

Si apre questa finestra:

Dove trovate scritto -Digita un nome o... - Scrivete il nome del vostro plesso, ad esempio Rosmini

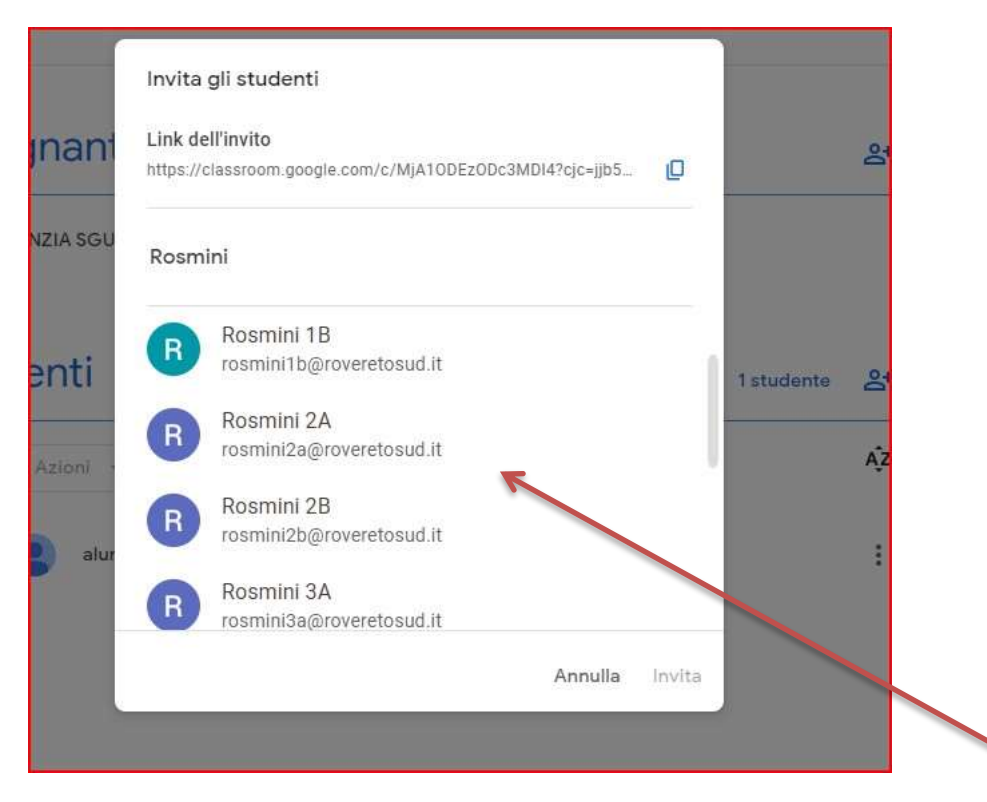

Si apre tutto l'elenco delle classi del plesso, cliccate su quella che vi interessa.

Inizialmente l'elenco alunni comparirà come sfocato, ma appena sarà accettato l'invito appariranno più scuri.

|       | Invita gli studenti                                                          |        |   |
|-------|------------------------------------------------------------------------------|--------|---|
| ant   | Link dell'invito<br>https://classroom.google.com/c/MjA10DEz0Dc3MDI4?cjc=jjb5 | Ø      |   |
| A SGU | R Rosmini 1A                                                                 |        |   |
| ti    |                                                                              |        |   |
| oni   |                                                                              |        |   |
| alur  |                                                                              |        |   |
|       | Annula                                                                       | Invita | þ |

Ora dovete solo cliccare su Invita e aspettare che gli alunni accettino l'invito.

Buon lavoro